## 访客系统教职工简要操作说明

为方便教职工报备校外来访人员,提高来访信息管理能力,我校建立了访客管理系统,系统实现了在线邀约、在线审批和管理来访信息等功能。具体操作流程如下:

## 一、教职工如何审批预约

教职工可通过以下两种方式进行访客预约的审批:

方式一:在i水院 APP 中审批

第一步:登录 i 水院 APP, 首次使用点击添加更多-办公 组织人事下面找到【访客审核】。

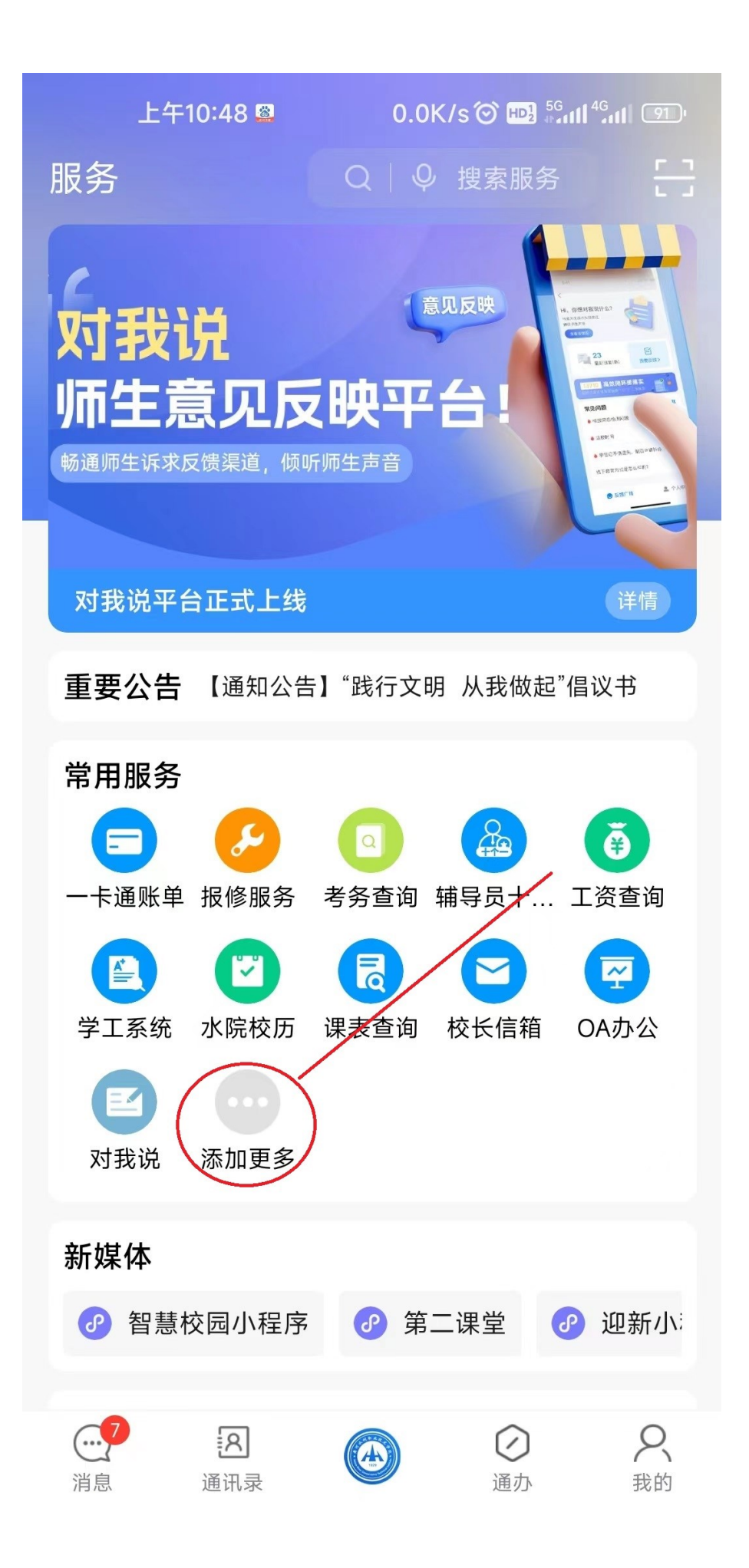

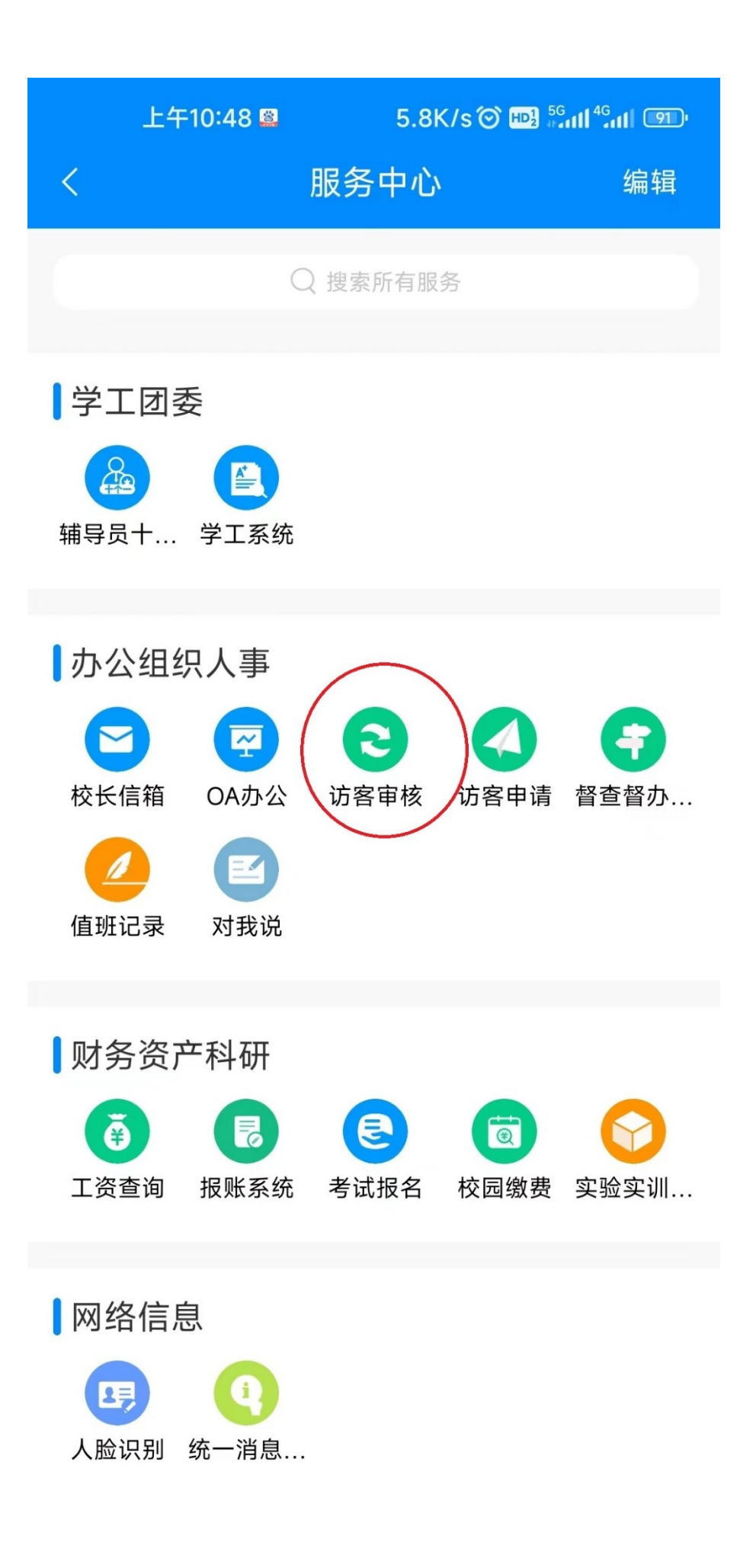

第二步:进入访客审核列表,选择待审核的申请信息, 点击详情查看并选择审核通过或驳回

| 16:23 <sup>®</sup> |          | HD <sup>1</sup> 2 <sup>56</sup> 11 <sup>56</sup> 11 🔶 94 |  |
|--------------------|----------|----------------------------------------------------------|--|
| ×                  | 访客管      | 理系统 …                                                    |  |
|                    | 预约记录     |                                                          |  |
|                    |          |                                                          |  |
| 待审核申               | 清时间:2023 | 3-02-17 >                                                |  |
|                    | 访客姓名:    |                                                          |  |
|                    | 手机号码:    |                                                          |  |
| 1 8/7              | 来访时间:    | 2023-02-17至2023-02-<br>19                                |  |
|                    | 来访人数:    | 1人                                                       |  |
|                    | 来访事由:    | 学术活动                                                     |  |
|                    |          |                                                          |  |
| 已通过申               | 青时间:2023 | 3-02-17 >                                                |  |
|                    | 访客姓名:    |                                                          |  |
| (25)               | 手机号码:    |                                                          |  |
|                    | 来访时间:    | 2023-02-17至2023-02-                                      |  |
|                    |          | 19                                                       |  |
|                    | 来访人数:    | 1人                                                       |  |
|                    | 来访事由:    | 学术活动                                                     |  |
|                    |          |                                                          |  |
|                    |          |                                                          |  |
|                    |          |                                                          |  |
|                    |          |                                                          |  |
|                    |          |                                                          |  |
|                    |          |                                                          |  |
|                    |          |                                                          |  |
|                    |          |                                                          |  |

## 若预约申请通过审核,点击【通过并流转】-【提交】;

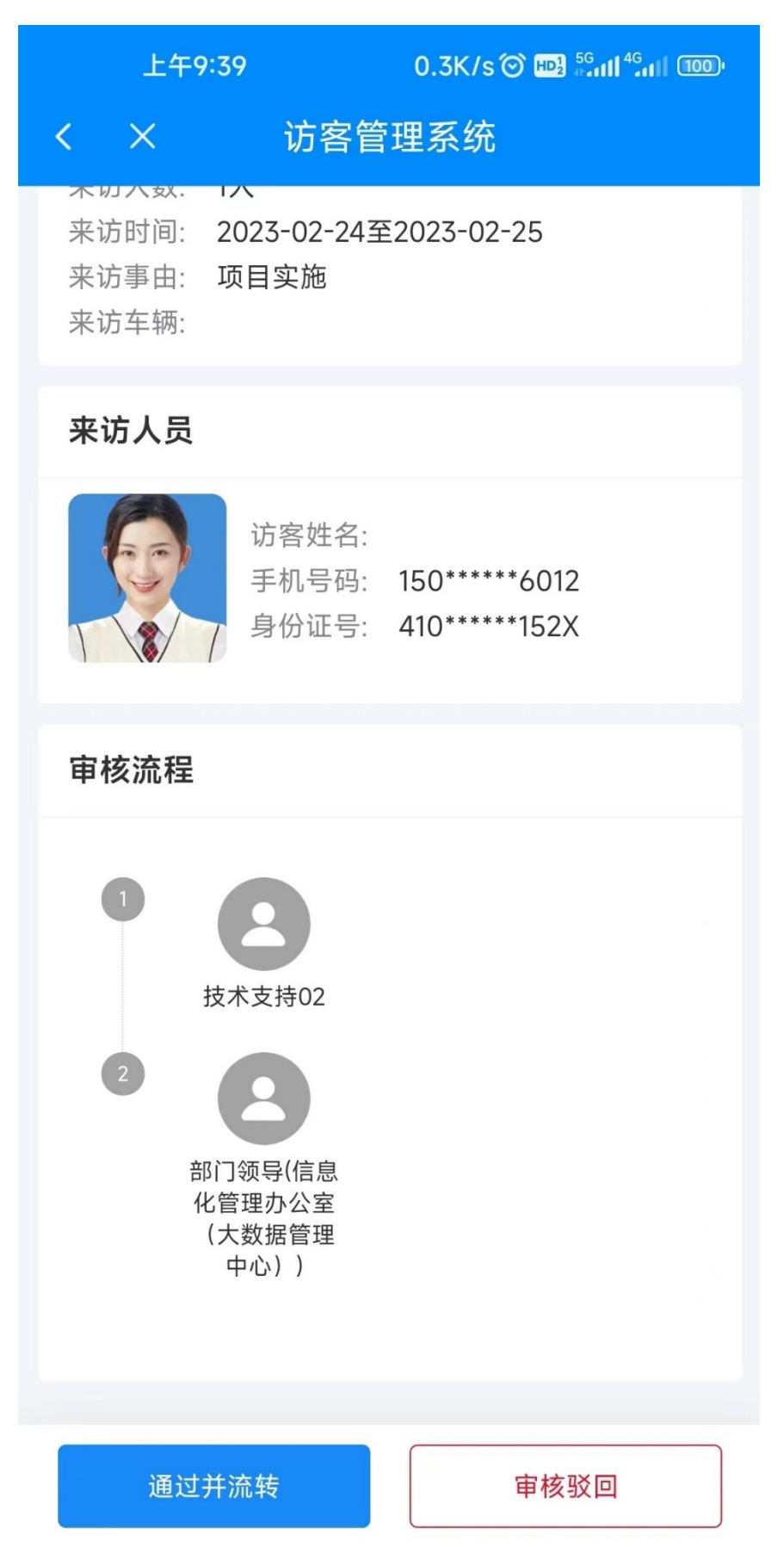

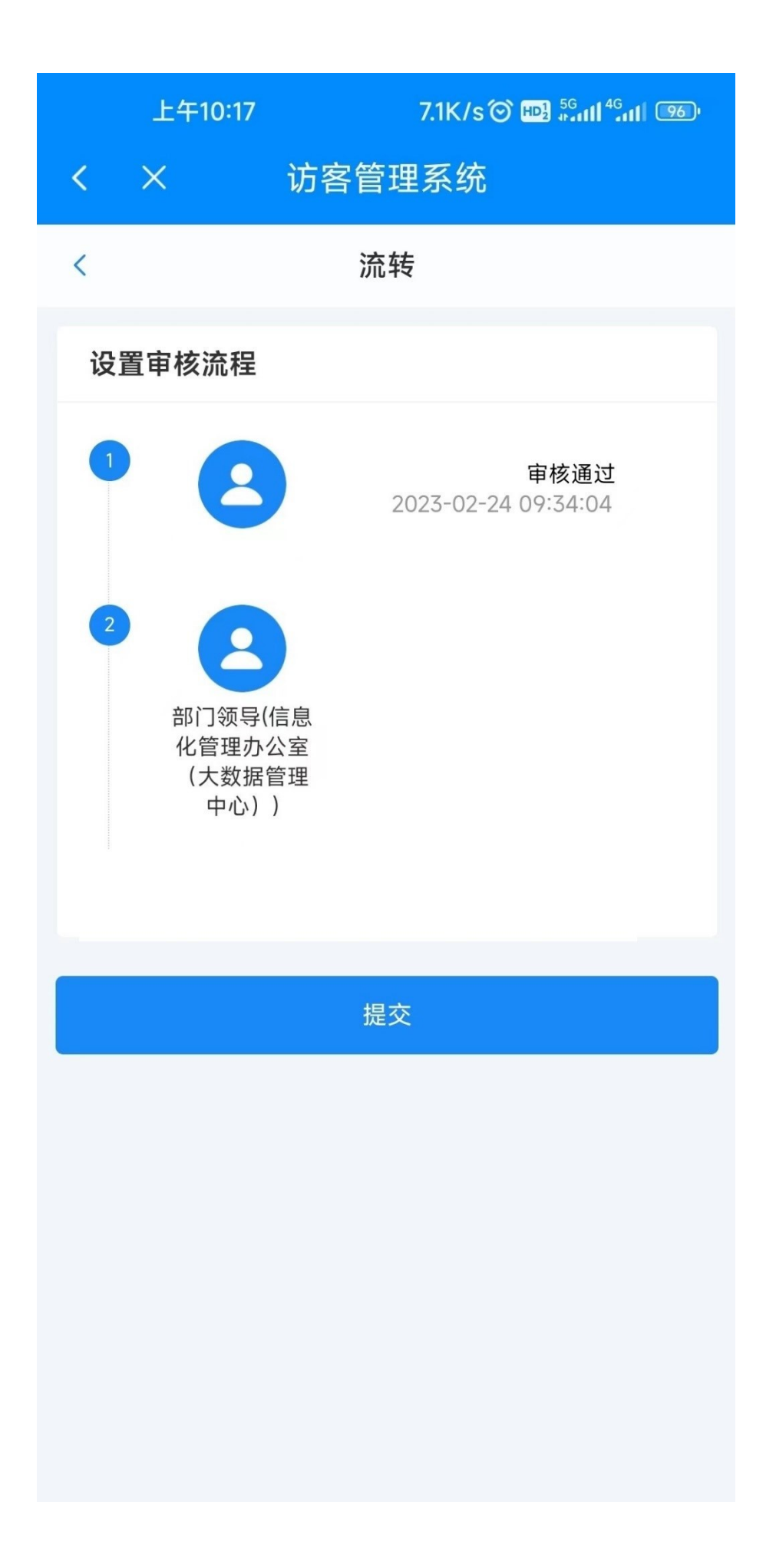

若预约申请不符合要求,点击【审核驳回】,填写驳回 原因后点击驳回。

| 上午9                              | ):39                                                        | 0.3K/s <sup>(2)</sup> <sup>56</sup> ⊮ <sup>56</sup> ⊪ <sup>56</sup> 111 <sup>46</sup> 111 100) |
|----------------------------------|-------------------------------------------------------------|------------------------------------------------------------------------------------------------|
| < ×                              | 访客管                                                         | 理系统                                                                                            |
| 来访八致.<br>来访时间:<br>来访事由:<br>来访车辆: | 70<br>2023-02-24至<br>项目实施                                   | <u>5</u> 2023-02-25                                                                            |
| 来访人员                             |                                                             |                                                                                                |
|                                  | 访客姓名:<br>手机号码:<br>身份证号:                                     | 150*****6012<br>410*****152X                                                                   |
| 审核流程                             |                                                             |                                                                                                |
| 1<br>2<br>并                      | 技术支持02<br>技术支持02<br>1) 领导(信息<br>2) 化管理办公室<br>(大数据管理<br>中心)) |                                                                                                |
| 通过                               | 并流转                                                         | 审核驳回                                                                                           |

|    | 上午10:42 | 2     | 0.2K/s 🎯 🖽 🕯 | <sup>G</sup> atl <sup>4G</sup> atl 92) |
|----|---------|-------|--------------|----------------------------------------|
| <  | ×       | 访客管理  | 里系统          |                                        |
| <  |         | 审核    | 爻回           |                                        |
| 驳回 | 回原因     | 请上传相关 | 资料           |                                        |
|    |         |       |              | 7/50                                   |
|    | 驳回      |       | 取消           | Ť                                      |
|    |         |       |              |                                        |
|    |         |       |              |                                        |
|    |         |       |              |                                        |
|    |         |       |              |                                        |
|    |         |       |              |                                        |
|    |         |       |              |                                        |
|    |         |       |              |                                        |
|    |         |       |              |                                        |
|    |         |       |              |                                        |
|    |         |       |              |                                        |

方式二: 在 PC 端审批

第一步:登录智慧校园信息门户,找到**访客系统**,点击 【访客审核】模块,查看待审批的访客预约;

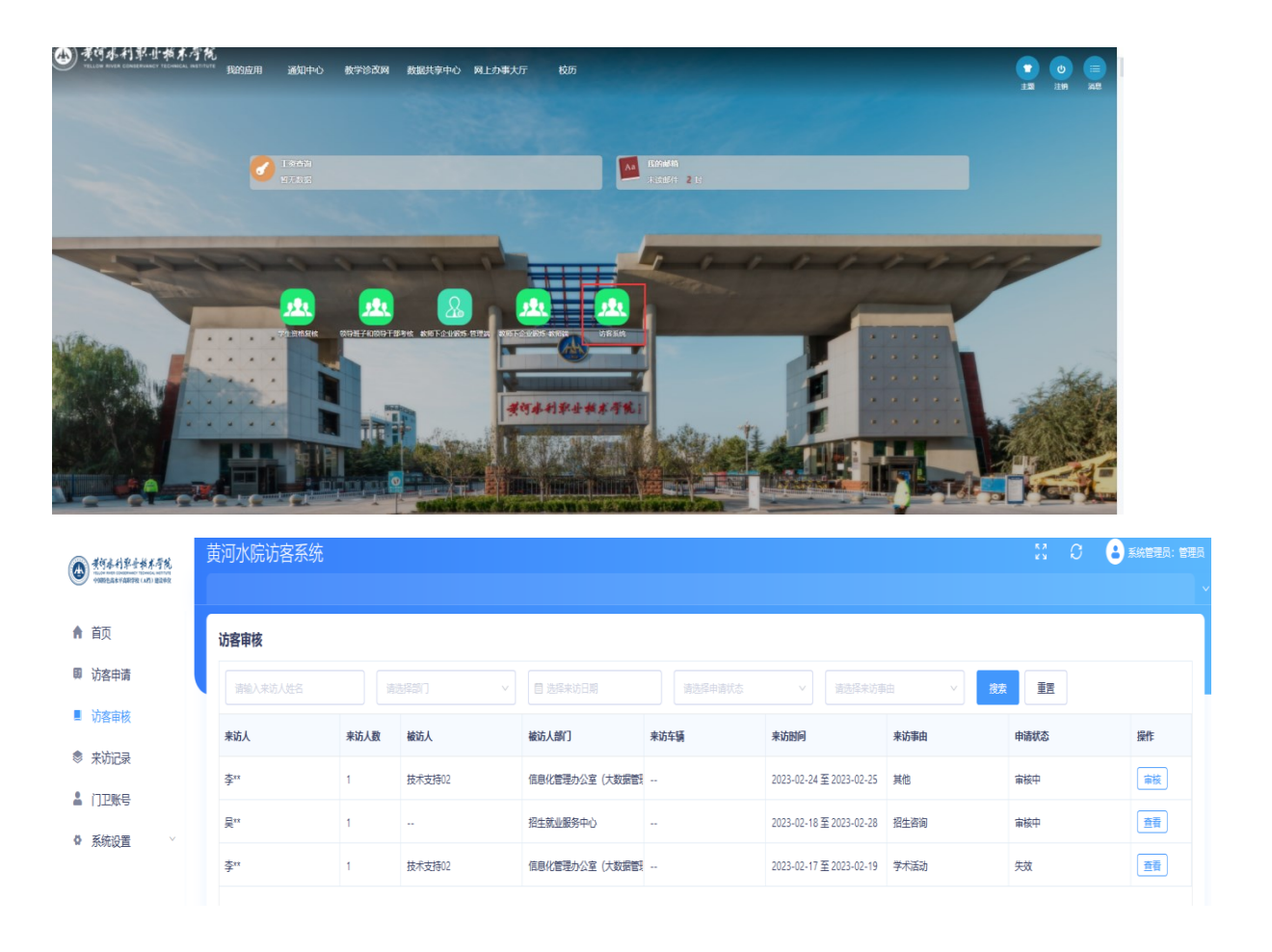

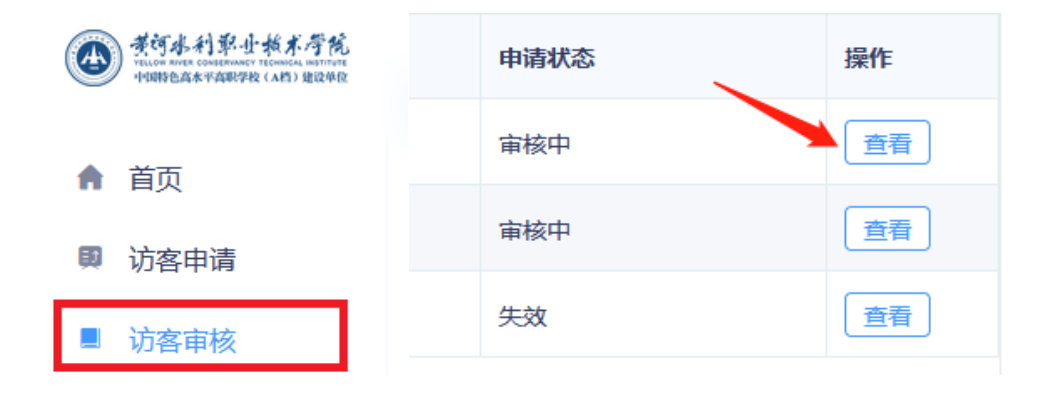

第二步:选择待审核的访客预约,选择审核通过或驳回。

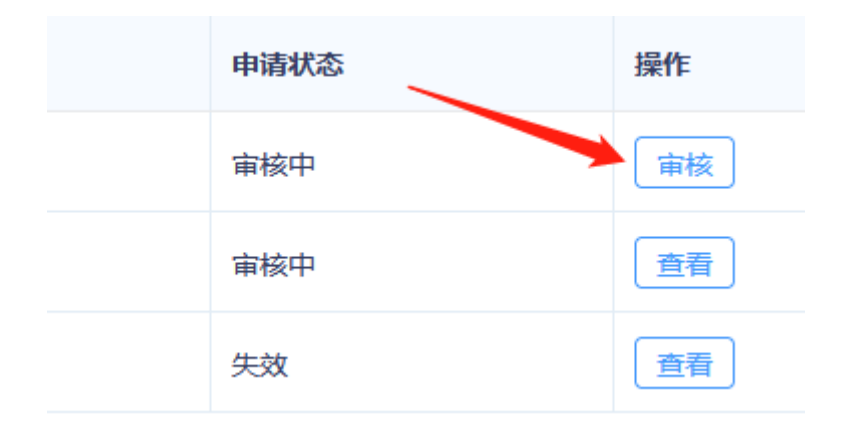

## 二、教职工如何邀约访客

教职工可通过以下两种方式邀约访客:

方式一: 在i水院 APP 中提交预约;

第一步:登录 i 水院 APP, 首次使用点击添加更多-办公 组织人事下面找到【访客申请】。

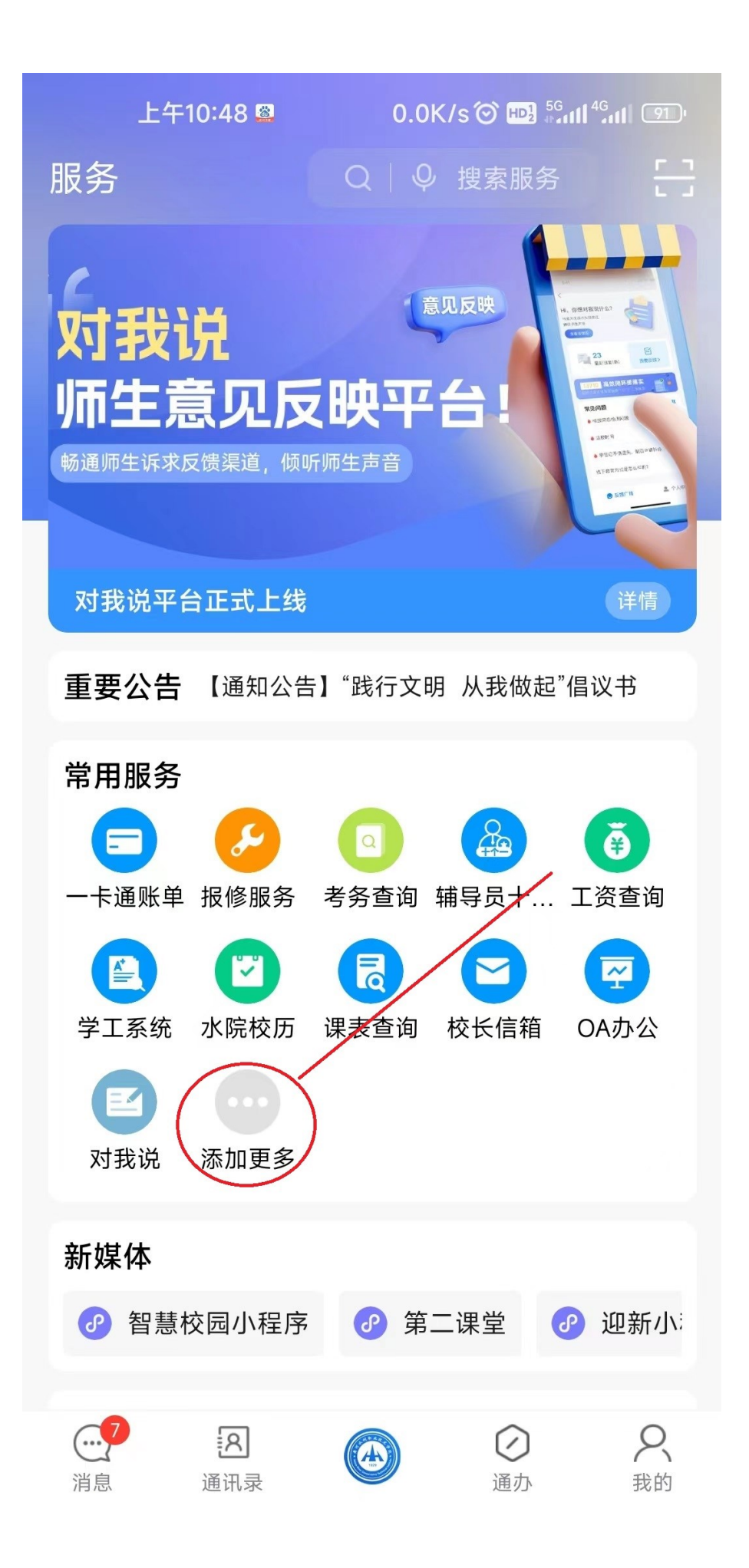

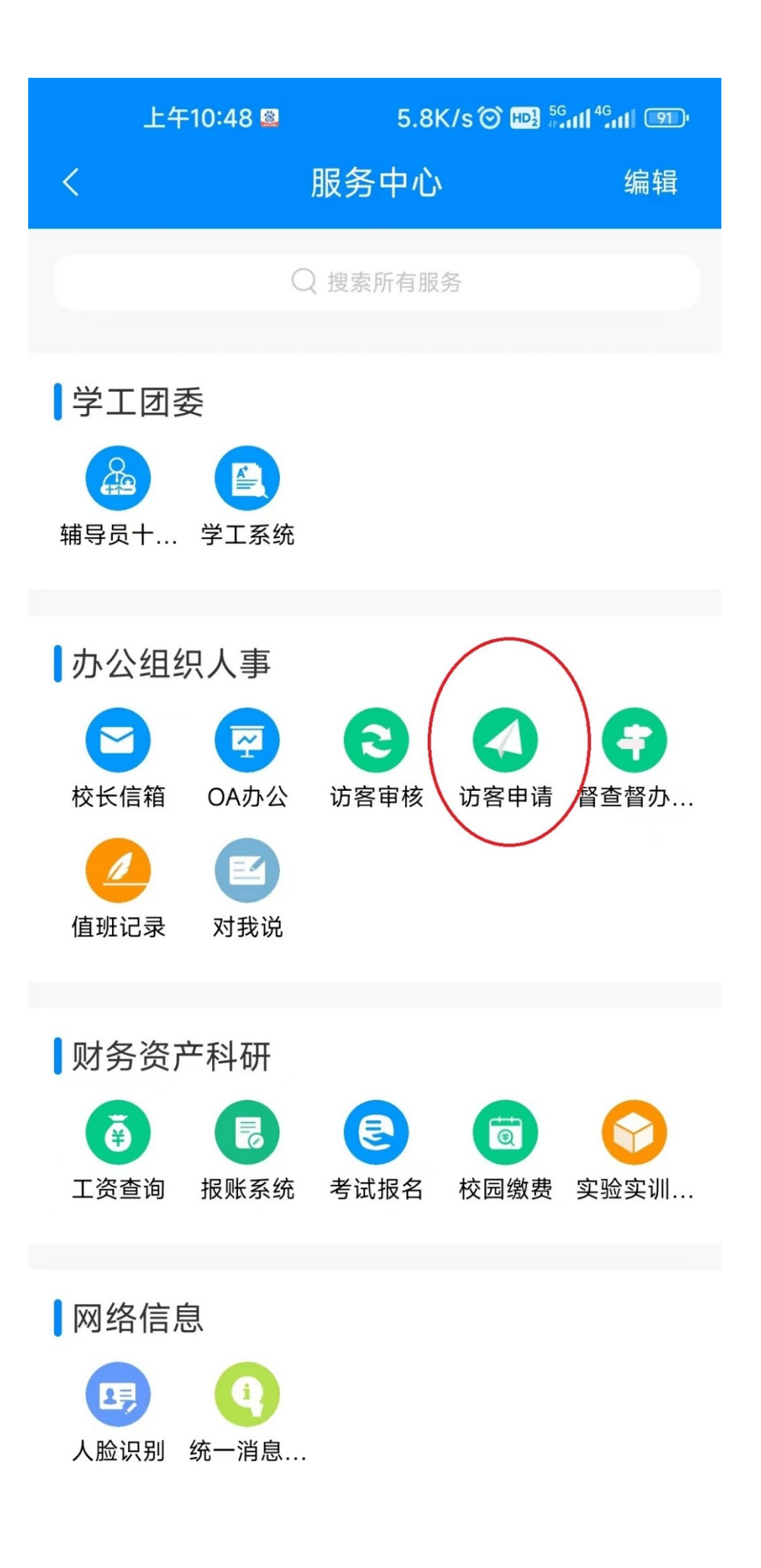

第二步:点击最下方【访客申请】,按照页面提示填写

| 上午11   | :00 1.2K/s 🗇 🖽 🖏 🗤 🕬                                       |  |
|--------|------------------------------------------------------------|--|
| < ×    | 访客管理系统                                                     |  |
| <      | 访客申请                                                       |  |
|        | 黄河水利郭小松木停院<br>YELLOW RIVER CONSERVANCY TECHNICAL INSTITUTE |  |
| *被访人   | 请输入被访人姓名                                                   |  |
| *手机号码  |                                                            |  |
| *来访人数  | - 1 +                                                      |  |
| *来访时间  | 请选择                                                        |  |
| *来访事由  | 请选择                                                        |  |
| 来访车辆   | <b>豫</b> ~ 请输入 +                                           |  |
| 添加随行人员 |                                                            |  |
| 随行人员1  |                                                            |  |
| *姓名    | 请输入姓名                                                      |  |
| *手机号码  | 请输入手机号码                                                    |  |
|        | 3百 40                                                      |  |

方式二: 在 PC 端提交预约

第一步:登录智慧校园信息门户,找到**访客系统**,点 击【访客申请】模块,按页面提示填写访客信息。

| ● #何本村第古书本有限                 | 黄河水院访客系统                     | : c 🔒                                |   |
|------------------------------|------------------------------|--------------------------------------|---|
| ▲ 首面                         | 型章 首众 首众 迈斯明迪 × 迈斯带板         |                                      | Ť |
| <b>日</b> 二次<br><b>日</b> 访客申请 | 访客申请                         |                                      |   |
| ■ 访客审核                       | · 新闻人就这人姓名 · 林访开始日期 · 林访后年日期 | · 通信师中诉代点 > · 资品标本的每曲 > · <b>数</b> 数 | 1 |
|                              | 新律                           |                                      |   |
|                              | 来访人 未访人数 植访人 植达              | 35人创门 来访车辆车牌号 来访剧问 来访事由 申请状态 操作      |   |
|                              |                              |                                      |   |
|                              |                              |                                      |   |
|                              | 8                            |                                      |   |
|                              |                              |                                      |   |
|                              |                              |                                      |   |
|                              |                              | 前无助据                                 |   |
|                              |                              |                                      |   |
|                              |                              |                                      |   |
|                              |                              | 共0余 10紀页                             |   |
|                              |                              |                                      |   |
|                              |                              |                                      |   |
|                              |                              | 共同业的社会工作                             |   |
|                              | 承可基利郭士積术學院                   |                                      |   |
|                              | ·中国特色高水平高职学校(A档)建设单位         | 登录 首页 访客由语 X                         |   |
|                              |                              |                                      |   |
|                              | ▲ 古雨                         |                                      |   |
|                              |                              | 访客申请                                 |   |
|                              | 國 访家由语                       |                                      |   |
|                              |                              | 请输入来访人姓名       请                     |   |
|                              | ■ 访家审核                       |                                      |   |
|                              |                              |                                      |   |
|                              | ● 来访记录                       | 机坦                                   |   |
|                              |                              |                                      |   |
|                              | 💄 门卫账号                       | 来访人来访人数                              |   |
|                              |                              |                                      |   |
|                              | ● 系统设置 >                     |                                      |   |
|                              |                              |                                      |   |
|                              |                              |                                      |   |

| 新增访客申请                       |                         |      |
|------------------------------|-------------------------|------|
| 被访人*<br>请输入被访人姓名<br>速输入被法人教条 | 手机号码: *                 |      |
| 来访人数: *<br>- 1 +             | <b>来访时间:*</b>           |      |
| <b>来访事由: *</b><br>请选择来访事由 >> | <b>来访车辆:</b> 豫 > 请输入车牌号 | 添加车辆 |
| 操作: 添加随行人员                   |                         |      |
| ┃随行人员1                       |                         |      |
| <b>姓名*</b><br>请输入姓名          | 操作:<br>删除随行人员           |      |
| 手机号码: *                      | 身份证号: *                 |      |
|                              | 取消提                     | ٤    |

第二步:完成预约后,可在i水院 APP 查看已通过审核的预约记录并将系统生成的通行证通过【复制链接】分享至访客也可直接在学校入口(凭姓名、联系方式)核验后放行。

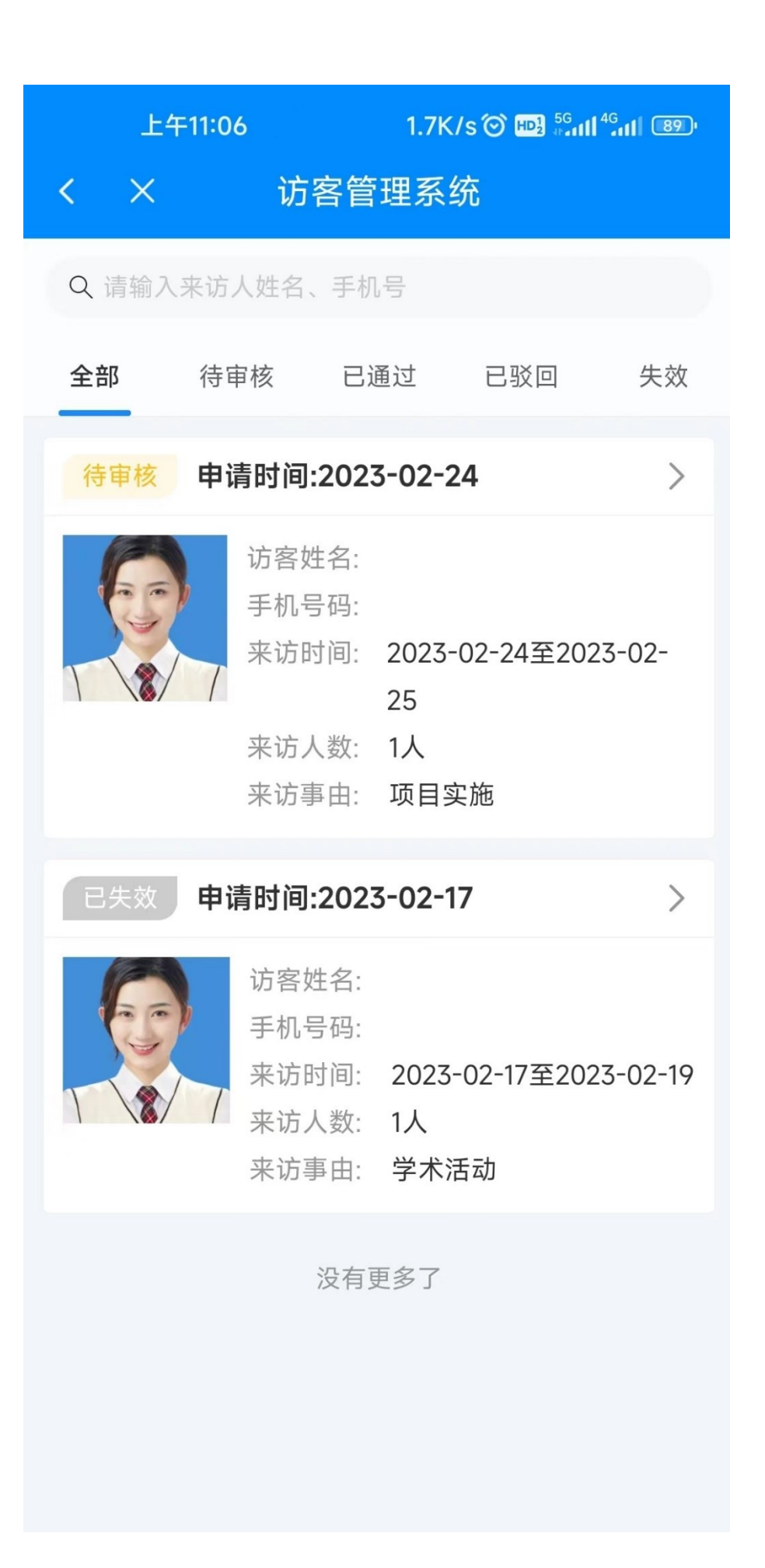

| 16:23 ®                                                    |                                                                 |
|------------------------------------------------------------|-----------------------------------------------------------------|
| ×                                                          | 访客管理系统 …                                                        |
| <                                                          | 详情信息                                                            |
|                                                            | GQ<br>已通过                                                       |
| 申请信息                                                       |                                                                 |
| 被访人:<br>联系电话:<br>所在部门:<br>来访人数:<br>来访时间:<br>来访事由:<br>来访车辆: | 186<br>信息化管理办公室(大数据管理中心)<br>1人<br>2023-02-17至2023-02-19<br>学术活动 |
| 来访人员                                                       |                                                                 |
|                                                            | 访客姓名: 李<br>手机号码: 150******6012<br>身份证号: 4******152X             |

查看通行证

\_

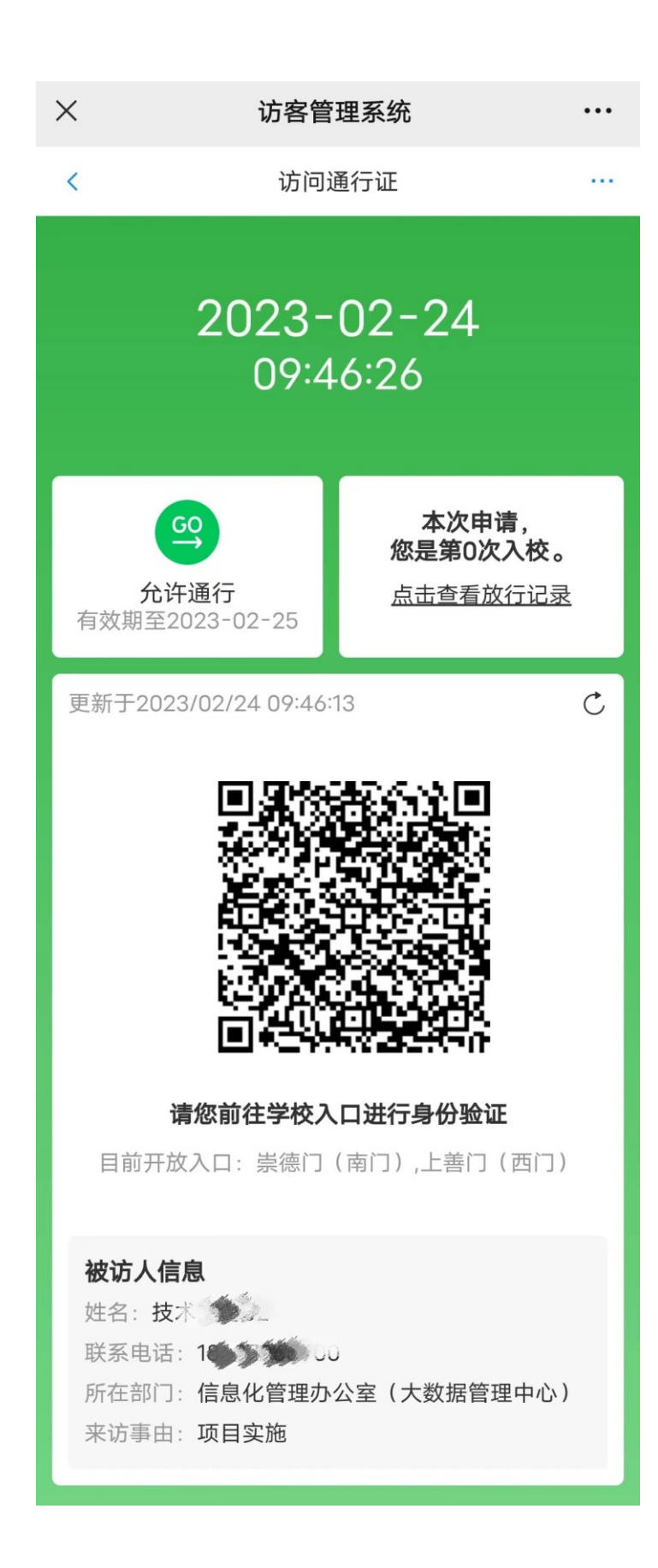